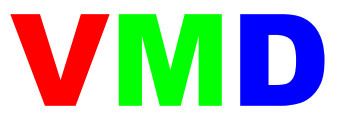

# **Visual Molecular Dynamics**

User Guide

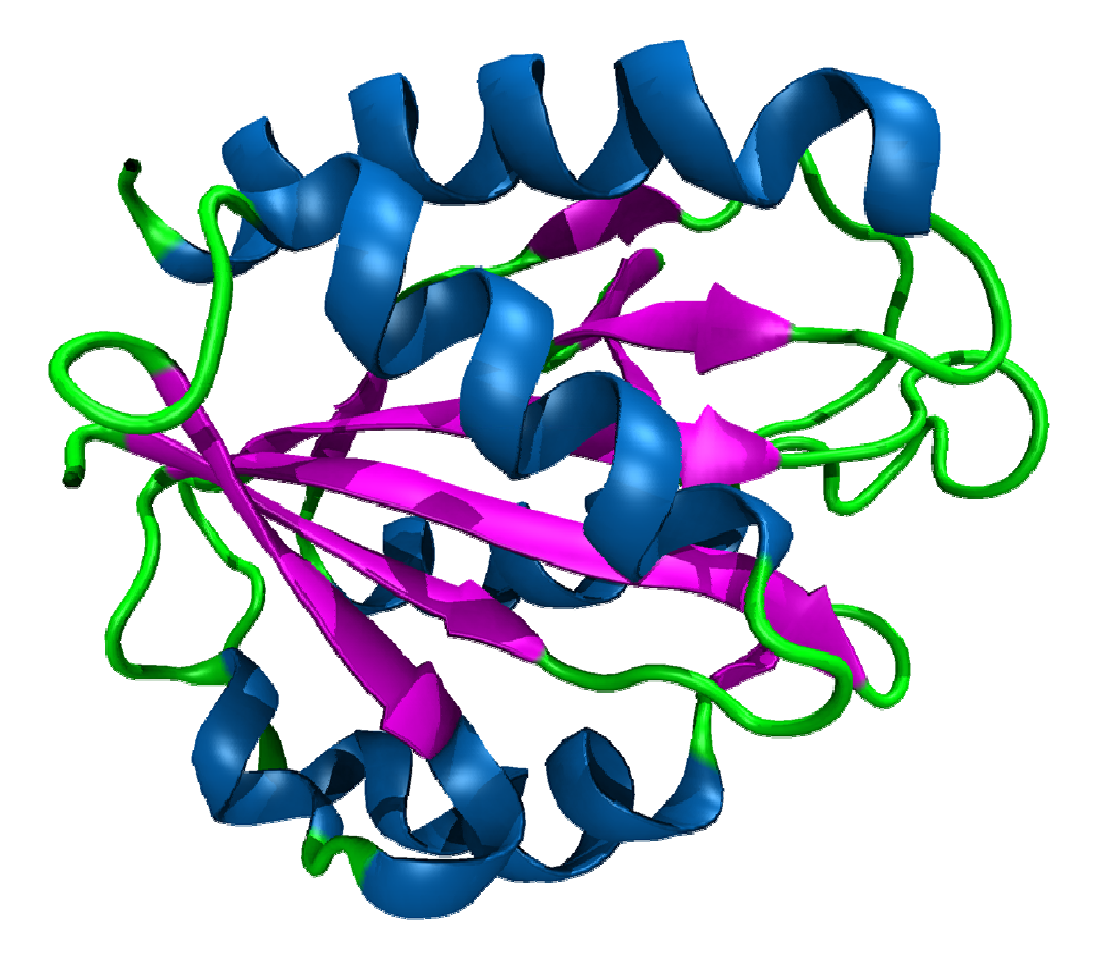

Robert Johnson bobjohnson1981@gmail.com

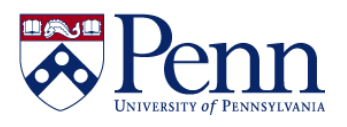

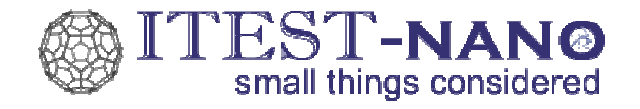

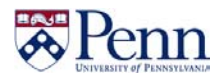

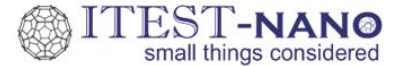

#### **Introduction**

VMD (Visual Molecular Dynamics) is a software package for the 3D visualization, modeling and analysis of molecular systems. It is developed and freely distributed by the Theoretical and Computational Biophysics Group at the University of Illinois at Urbana-Champaign. VMD is a powerful instrument used in **real** scientific research. Additionally, it is also a highly effective teaching tool. This is an abbreviated guide that covers the download, installation and use of VMD. For a tutorial, see <u>http://www.ks.uiuc.edu/Training/Tutorials/vmd/tutorial-html</u>. Further questions can be sent to Bob Johnson: <u>bobjohnson1981@gmail.com</u>.

#### **Download and Installation**

- 1. Go to http://www.ks.uiuc.edu/Research/vmd
- 2. Click on "Download VMD" on the left side of the screen.
- 3. Choose the version you wish to download

Windows users should select: <u>Windows OpenGL</u> (Microsoft Windows XP/Vista/7 (32-bit) using OpenGL)

Mac users should select: <u>MacOS X OpenGL (Intel x86)</u> (Apple MacOS-X (10.4.7 or later) with hardware OpenGL (native bundle))

Users of older Macs<sup>1</sup> may have to select: <u>MacOS X OpenGL (PowerPC)</u> (Apple MacOS-X (10.4.7 or later) with hardware OpenGL (native bundle))

- 4. Register a username and password
- 5. Download the file
- 6. Windows users: To install, run the file that was download and follow the installation instructions
- 7. To run VMD:

Windows users: Click on VMD from the Start Menu (located in **Programs**→**University of Illinois**→**VMD** by default)

Mac users: Run the .dmg file

<sup>&</sup>lt;sup>1</sup> To determine what type of processor is in your Mac, go to the **Finder** and choose **About this Mac** from the **Apple Menu** 

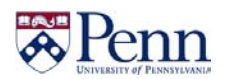

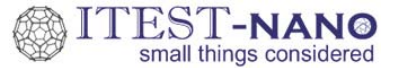

#### VMD Input – PDB Files

VMD accepts many types of input files. However, among the most common types are **PDB** (Protein Data Bank) files which have the .pdb file extension. You can find PDB files on the web for many molecules ranging from small organic molecules to large biomolecules like proteins and DNA. Normally, you can simply load these files into VMD without viewing or editing their content. However, to use VMD effectively, it is important to know some of the basics about these files.

PDB files contain a list of atoms along with their three-dimensional coordinates. Each atom has an **index** and a **name**. Collections of atoms are grouped into **residues**. Each residue has its own number.

Below is a sample PDB file of a single water molecule. There are three atoms: an oxygen named **O**, a hydrogen named **H1** and another hydrogen named **H2**. These three atoms are grouped into a residue named **WAT**.

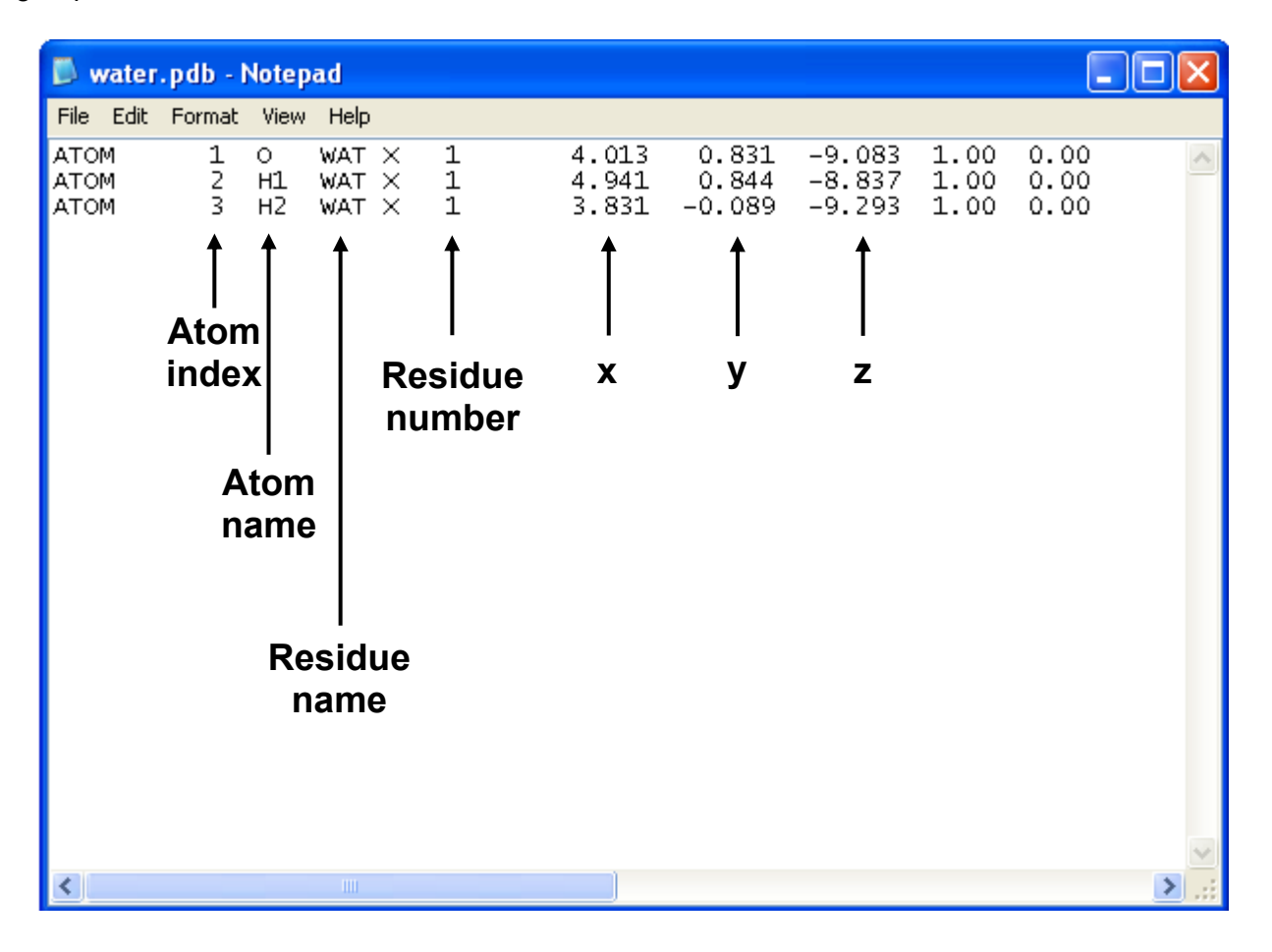

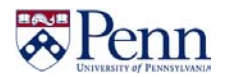

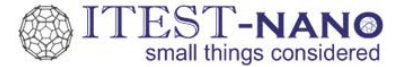

A sample PDB file for hemoglobin, a more complicated molecule, is shown below. The molecule is divided up into many residues with each residue representing a single amino acid. Orange and blue boxes are drawn around the first two residues – a valine (VAL) and leucine (LEU) amino acid, respectively.

Many biological molecular structures are composed of several subunits that are held together by noncovalent (hydrogen bonds, van der Waals forces, etc.) interactions (e.g. double-stranded DNA). Within a PDB file, these subunits are collections of residues grouped into a **chain** designated by a single letter code in the fifth column.

| File       Edit       Format       View       Help         ATOM       1       N       VAL       A       1       18.432       -2.931       3.579       1.00       37.68         ATOM       2       CA       VAL       A       1       19.662       -2.549       2.806       1.00       35.41         ATOM       3       C       VAL       A       1       19.282       -1.939       1.441       100       34.04         ATOM       6       CGI VAL       A       1       20.659       -3.754       2.825       1.00       35.59         ATOM       6       CGI VAL       A       1       20.109       -4.992       2.222       1.00       37.84         ATOM       7       CG2 VAL       1       21.982       -3.272       2.245       1.00       27.27         ATOM       9       CA       LEU       2       19.749       -0.064       -0.067       1.00       27.27         ATOM       10       C EU       2       20.204       1.339       0.210       1.00       25.79         ATOM       13       CG       LEU       2       20.031       3.495       1.202 </th <th>📕 hemo</th> <th>globin.</th> <th>pdb -</th> <th>Notepa</th> <th>l</th> <th></th> <th></th> <th></th> <th></th> <th>_</th> <th></th> | 📕 hemo                                                       | globin.                                                                                                    | pdb -                                                                                                    | Notepa                                  | l |                                                                                                    |                                                                                                    |                                                                                                    |                                                                                                    | _                                                                                                    |  |
|----------------------------------------------------------------------------------------------------|--------------------------------------------------------------|----------------------------------------------------------------------------------------------------|----------------------------------------------------------------------------------------------------|-----------------------------------------|---|----------------------------------------------------------------------------------------------------|----------------------------------------------------------------------------------------------------|----------------------------------------------------------------------------------------------------|----------------------------------------------------------------------------------------------------|----------------------------------------------------------------------------------------------------|--|
| ATOM       1       N       VAL       A       1       18.432       -2.931       3.579       1.00       37.68         ATOM       2       CA       VAL       A       1       19.662       -2.549       2.806       1.00       35.41         ATOM       3       C       VAL       A       1       19.282       -1.939       1.441       1.00       34.04         ATOM       5       CB       VAL       A       1       20.659       -3.754       2.825       1.00       35.59         ATOM       6       CGI VAL       A       1       20.659       -3.754       2.825       1.00       36.73         ATOM       6       CGI VAL       1       21.982       -3.272       2.245       1.00       36.73         ATOM       9       CA       LEU       2       19.905       -0.786       1.169       1.00       27.27         ATOM       10       C       EU       2       19.749       -0.064       -0.0671       1.00       27.57         ATOM       12       CB       LEU       A       2       17.858       2.278       0.784       1.00       26.00 <t< th=""><th>File Edit</th><th>Format</th><th>View</th><th>Help</th><th></th><th></th><th></th><th></th><th></th><th></th><th></th></t<>                  | File Edit                                                    | Format                                                                                                    | View                                                                                                    | Help                                    |   |                                                                                                    |                                                                                                    |                                                                                                    |                                                                                                    |                                                                                                    |  |
|                                                                                                    | ATOM<br>ATOM<br>ATOM<br>ATOM<br>ATOM<br>ATOM<br>ATOM<br>ATOM | 1<br>2<br>3<br>4<br>5<br>6<br>7<br>9<br>10<br>112<br>13<br>14<br>15<br>16<br>17<br>8<br>9<br>0<br>11<br>123<br>14<br>15<br>16<br>17<br>8<br>9<br>0<br>21<br>223<br>24<br>5<br>26<br>27<br>28 | N CA<br>C O CB<br>CG2<br>N CA<br>C O CB<br>CG2<br>N CA<br>C O CB<br>C CD2<br>N CA<br>C O CB<br>C CD2<br>N CA<br>C O CB<br>C CD2<br>N CA<br>C O CB<br>C CD2<br>N CA<br>C O CB<br>C CG2<br>N CA<br>C O CB<br>C CG2<br>N CA<br>C O CB<br>C CD2<br>N CA<br>C O CB<br>C CD2<br>C CD2<br>C CD | VAL A A A A A A A A A A A A A A A A A A |   | 18.432<br>19.662<br>19.282<br>20.659<br>20.109<br>21.982<br>19.905<br>19.749<br>20.57<br>20.204<br>19.275<br>17.858<br>20.031<br>19.759<br>20.271<br>20.813<br>20.493<br>19.184<br>18.391<br>21.662<br>22.305<br>21.226<br>22.988<br>23.374<br>22.198 | -2.931<br>-2.549<br>-1.939<br><b>esidue</b><br>-3.754<br>-4.992<br>-3.272<br>-0.786<br>-0.064<br><b>esidue</b><br>2.508<br>2.278<br>3.495<br>-1.096<br>-1.666<br>-0.467<br>0.715<br>-2.454<br>-1.499<br>-0.752<br>0.185<br>1.028<br>2.265<br>-0.692<br>-1.960<br>-2.127 | 3.579<br>2.806<br>1.441<br>0.695<br>2.825<br>2.222<br>2.245<br>1.169<br>-0.067<br>-1.213<br>-1.212<br>0.284<br>0.784<br>1.202<br>-2.248<br>-3.488<br>-4.319<br>-4.104<br>-4.209<br>-4.959<br>-5.319<br>-6.258<br>-6.854<br>-6.963<br>-7.358<br>-6.565<br>-5.588 | $\begin{array}{c} 1.00\\ 1.00\\$ | 37.68<br>35.41<br>34.04<br>33.95<br>35.59<br>37.84<br>36.73<br>29.21<br>27.27<br>27.19<br>27.58<br>25.79<br>30.66<br>26.00<br>29.07<br>25.72<br>23.89<br>24.21<br>24.42<br>23.01<br>24.42<br>23.01<br>24.75<br>23.90<br>24.65 |  |

Chain

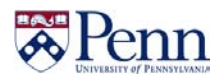

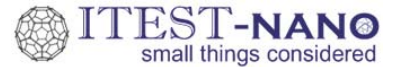

#### **Finding PDB Files**

PDB files for many molecules can be found on the web by simply typing "<molecule> pdb" into a search engine. Here, <molecule> is the name of whatever molecule you are interested in. This is usually the best place to start. You can also visit sites such as:

- Bob Johnson's VMD Resource Page (<u>www.sas.upenn.edu/~robertjo/pdb</u>)
- Klotho (http://www.biocheminfo.org/klotho)
- Protein Data Bank (<u>http://www.pdb.org</u>)
- Nucleic Acids Data Bank (<u>http://ndbserver.rutgers.edu</u>)

#### **Using the Protein Data Bank**

The Protein Data Bank contains PDB files for thousands of proteins whose structure has been resolved experimentally and is an indispensible resource in modern biological research.

Go to <u>www.pdb.org</u>. Type the name of the protein of interest in the search box and click **Search**.

| PROTEIN DATA BANK         | An Information Portal to Biological Macromolecular Structures<br>As of Tuesday Oct 20, 2009 at 5 PM PDT there are 60936 Structures 🔂 🚱   PDB Statistics 🌚 |
|---------------------------|----------------------------------------------------------------------------------------------------|
| WHAT'S NEW   HELP   PRINT | PDB ID or keyword 💌 Search ?   Advanced Search                                                                                                    |

As an example, here are the first few search results for "myoglobin".

| 🕹 RCSB PDB : Query Results - Mozilla                                                                                                    | Firefox                                                                                                    |                                                                                                    |                                                 |
|----------------------------------------------------------------------------------------------------|----------------------------------------------------------------------------------------------------|----------------------------------------------------------------------------------------------------|-------------------------------------------------|
| File Edit View History Bookmarks To                                                                                                    | ools <u>H</u> elp                                                                                               |                                                                                                    |                                                 |
|                                                                                                    | p://www.pdb.org/pdb/results/results.do?o                                                                        | utformat=                                                                                                    | 🔊 ක් 🔹 Kar Google 🖉                             |
| *** RCSB PDB : Query Results                                                                                                    | - de -                                                                                                    |                                                                                                    | -                                               |
| Deposition     All Deposit Services     Electron Microscopy     NNR     Validation Server     BioSync Beamline     Related Tools     Search     durand Search                                                                                  | 3H57       Myoglobin Cavity         Image: Characteristics       Classification         Compound       Compound | Mutant H64LV68N Deoxy form<br>Release Date: 05-May-2009 Exp. Method: X-RAY DIFFRACTION<br>Resolution: 1.70 Å<br>Oxygen Storage Oxygen Transport<br>Molecule: Myoglobin<br>Olymer: 1 Type: polypeptide(L)<br>Chains: A<br>Mutation: H64L, V68N, D122N                                                                                                    | Length: 154                                     |
| Advanced Search<br>Latest Release<br>Latest Publications<br>Sequence Search<br>Ligand Search<br>Unreleased Entries<br>Browse Database<br>Histograms<br>Results:<br>Query (308 hits):<br>• Query Results<br>• Query History                     | Authors                                                                                                    | Soman, J.P., Olson, J.S.P<br>Mutant H64LV68N Met form<br>Release Date: 05-May-2009 Exp. Method: X-RAY DIFFRACTION<br>Resolution: 1.80 Å<br>Oxygen Stronge Oxygen Transport<br>Molecule: Myoglobin<br>Polymer: 1 Type: polypeptide(L)<br>Chains: A<br>Mutation: H64L.V68N. D122N                                                                                                    | Length: 154                                     |
| Query Instant<br>Save Query to MyPDB     Tools     File Downloads     File Formats     Services: RESTful   SOAP     Widgets     Compare Structures <b>Charaction</b> Looking at Structures     Molecule of the Month     Educational Resources | Authors<br>2 W6V Characteristics Characteristics Compound                                                       | MULTADOIT: H64L, V58N, 0122N<br>Soman, J.P., Olson, J.S.P.<br>HUMAN DEOXY HEMOGLOBIN A IN COMPLEX WITH XENON<br>Release Date: 28-Apr-2009 Exp. Method: X-RAY DIFFRACTION<br>Resolution: 1.80 Å<br>Oxygen Transport<br>Molecule: HEMOGLOBIN SUBUNIT ALPHA<br>Polymer: 1 Type: polypeptide(L)<br>Chains: A,C<br>Fragment: CHAIN ALPHA, RESIDUES 2-142<br>Molecule: HEMOGLOBIN SUBUNIT BETA<br>Polymer: 2 Type: polypeptide(L)<br>Chains: B,D | Length: 141<br>Length: 146                      |
| Dana                                                                                                    | Authors                                                                                                    | Fragment: CHAIN BETA, RESIDUES 2-147<br>Miele, A.E.P., Draghi, F.P., Sciara, G.P., Johnson, K.A.P., Renzi,                                                                                                    | F.P., Vallone, B.P., Brunori, M.P., Savino, C.P |

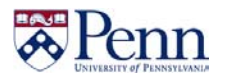

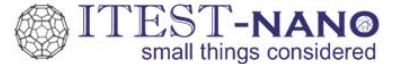

Usually, there are multiple entries for the protein of interest. The entries may differ in the experimental methods or conditions used to resolve the protein's structure. You may have to browse through several entries before you find the right protein. However, for educational purposes, oftentimes the differences are negligible.

Clicking on the title of the entry will transfer you to a page that contains further information about the protein and links to download the PDB file. For example, below is the entry for "CRYSTAL STRUCTURE OF RECOMBINANT SPERM WHALE MYOGLOBIN UNDER 1ATM OF XENON". To download the PDB file, click **Download Files** in the upper right hand corner.

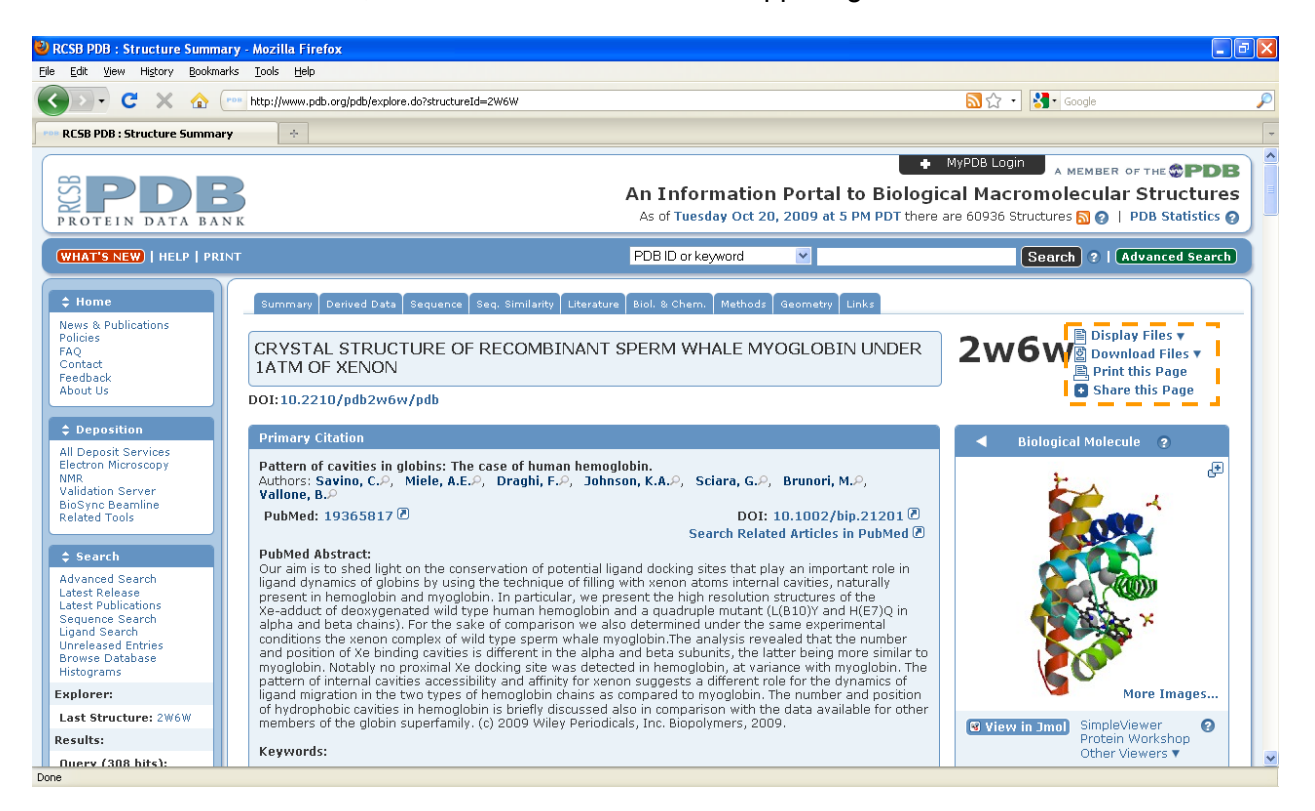

Click on PDB File (Text) to download the PDB file.

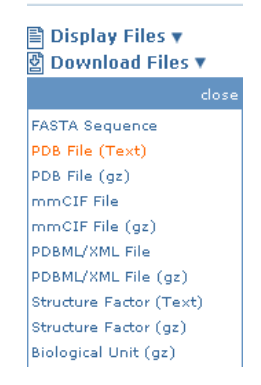

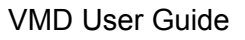

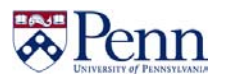

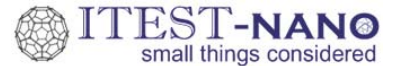

### Loading a PDB File

Run VMD. This will cause three windows to appear on the screen. PDB files can be loaded from the **VMD Main** window by going to the **File** menu and clicking on **New Molecule**. You can then browse for the PDB file. Once you load the file, the three-dimensional molecular structure will appear in the **OpenGL window**.

| VMD Main                    |             |       |            |      |
|-----------------------------|-------------|-------|------------|------|
| File Molecule Graphics Di   | splay       | Mouse | Extensions | Help |
| New Molecule                |             | Atoms | Frames     | Vol  |
| Save Coordinates            |             |       |            |      |
| Load State                  |             |       |            |      |
| Save State                  |             |       |            |      |
| Log Tcl Commands to Console |             |       |            |      |
| Log Tcl Commands to File    |             |       |            | ── ⇒ |
| Turn Off Logging            | ib <b>1</b> | speed | 1          |      |
| Render                      |             |       |            |      |
| Quit                        |             |       |            |      |

#### **Interaction Modes**

The user can interact with the molecule in a variety of ways. The user can rotate, translate and scale (zoom) the molecule. Each of these interactions modes can be accessed via the **Mouse** menu in the **VMD Main** window or using a shortcut key listed below. After the interaction mode has been selected, click on the **OpenGL** window with the left mouse button and drag the mouse. By default, VMD starts in **Rotate Mode**.

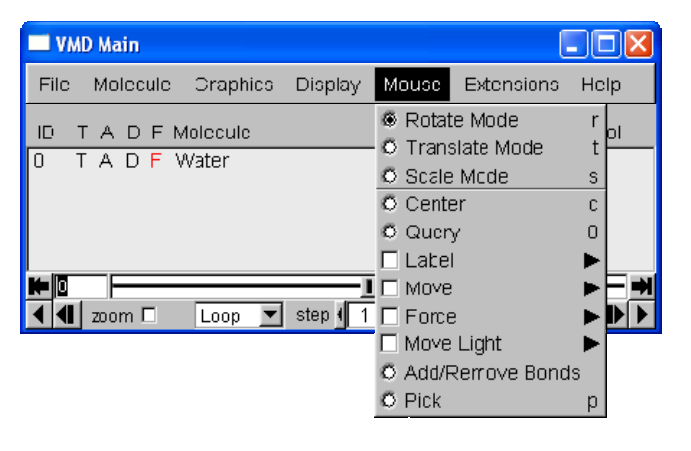

| Mode        | Shortcut Key | Description                |  |  |
|-------------|--------------|----------------------------|--|--|
| Rotate      | r            | Rotates the molecule       |  |  |
| Translate t |              | Translates the molecule    |  |  |
| Scale       | S            | Scales the molecule (zoom) |  |  |
| Center      | С            | Centers on an atom         |  |  |

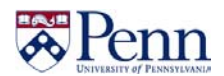

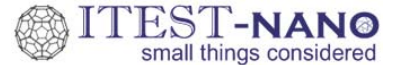

#### **Measuring Structural Features**

You can place labels that specify the distance between two atoms, the angle formed by three atoms and the dihedral angle formed by four atoms. To do so, select the particular feature you would like to label from the Mouse menu in the VMD Main window or using a shortcut key listed below. Then click on the atoms you would like to measure.

| VMD Main                                              |                                                                    |                                               |                                         |
|-------------------------------------------------------|--------------------------------------------------------------------|-----------------------------------------------|-----------------------------------------|
| File Molecule Graphics Display                        | Mouse Extensions                                                   | Help                                          |                                         |
| ID T A D F Molecule<br>0 T A D F C:\Documents and Set | Rotate Mode     Translate Mode     Scale Vode     Center     Query | r ol<br>t<br>s<br>c                           |                                         |
| Luup Step 1                                           | Label Move Force Move Light O Add/Remove Bond: O Pick              | C Ati<br>C Bo<br>C Ar<br>C Ar<br>C Dil<br>S p | oms 1<br>onds 2<br>igles 3<br>hedrals 4 |

| Feature Shortcut Key |   | Description                       |
|----------------------|---|-----------------------------------|
| Bond length          | 2 | Distance between two atoms        |
| Angle                | 3 | Angle between three atoms         |
| Dihedral Angle       | 4 | Dihedral angle between four atoms |

## **Changing the Drawing Method**

Atoms and molecules can be visualized with various drawing methods. To change the drawing method, go to **Graphics**  $\rightarrow$  **Representations** and then click on the **Drawing Method** menu.

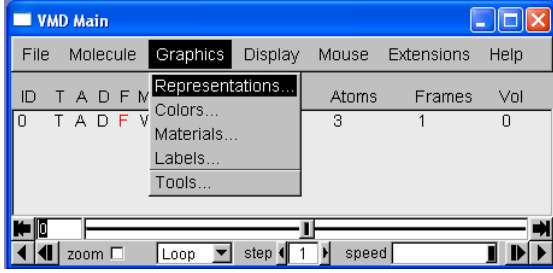

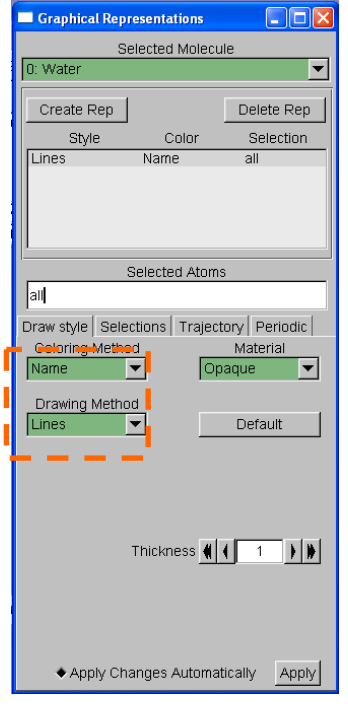

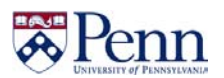

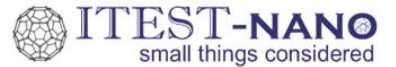

| Drawing Method      | Description                               |
|---------------------|-------------------------------------------|
| Lines               | Default method                            |
| HBonds              | Draws hydrogen bonds                      |
| VDW                 | Space filling visualization               |
| СРК                 | Ball and stick visualization              |
| Licorice            | Stick visualization                       |
| Ribbons/New Ribbons | Draws backbone of DNA/protein as a ribbon |
| Cartoon/New Cartoon | Draws secondary structure of proteins     |
| Surf                | Draws a surface around the molecule       |
| Beads               | Draws residues as beads                   |

#### **Changing the Coloring Method**

You can change the way atoms and molecules are colored. This can be done by going to **Graphics**  $\rightarrow$  **Representations** and then clicking on the **Coloring Method** menu. By default, VMD starts with the **Name** method that colors atoms as listed below.

#### Hydrogen White Carbon Cvan Oxygen Red Nitrogen Blue Phosphorus Brown Sulfur Yellow

#### Default Coloring Method (Name)

#### **Changing the Selected Atoms**

You can choose to visualize a subset of the atoms in the PDB file by changing the text in the Selected Atoms box in the Graphical Representations window (Graphics  $\rightarrow$ Representations). To determine what selections are available, click on the Selections tab of the Graphical Representations window.

| Atom Selection | Description                   |  |  |  |  |  |
|----------------|-------------------------------|--|--|--|--|--|
| all            | Show all atoms                |  |  |  |  |  |
| protein        | Show only protein atoms       |  |  |  |  |  |
| backbone       | Displays backbone atoms       |  |  |  |  |  |
| noh            | Do not display hydrogen atoms |  |  |  |  |  |
| resname X      | Displays atoms of residue X   |  |  |  |  |  |
| name X         | Display atoms named X         |  |  |  |  |  |
| resid X        | Display residue number X      |  |  |  |  |  |

#### Some Common Atom Selections

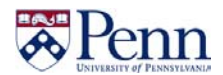

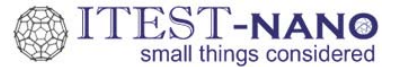

#### **Superimposing Representations**

You can superimpose multiple representations to emphasize certain features of a molecule. To generate a new representation, click on **Create Rep** in the **Graphical Representations** window. You can then apply new drawing methods, coloring methods and/or atom selections to this new representation.

| 🔲 Graphical Repr                                                      | esentations                           |                                  |
|-----------------------------------------------------------------------|---------------------------------------|----------------------------------|
| Se                                                                    | elected Molecu                        | le                               |
| 0: Water                                                              |                                       |                                  |
| Create Rep                                                            |                                       | Delete Rep                       |
| Style                                                                 | Color                                 | Selection                        |
| Lines                                                                 | Name                                  | ali                              |
| 9                                                                     | Selected Atoms                        | ;                                |
| all                                                                   |                                       |                                  |
| Draw style Select<br>Coloring Metho<br>Name<br>Drawing Metho<br>Lines | ctions Traject<br>d<br>T Op<br>d<br>T | ory Periodic<br>Material<br>aque |
| Apply Cha                                                             | Thickness 🔌                           | ( 1 ) )                          |

#### Loading and Playing a Trajectory

VMD can play an animation of a molecule if provided with a trajectory file. Like PDB files, trajectory files come in many different formats. To load a trajectory right click on the molecule name in the **VMD Main** window and select **Load Data Into Molecule**. Then browse and select the desired trajectory.

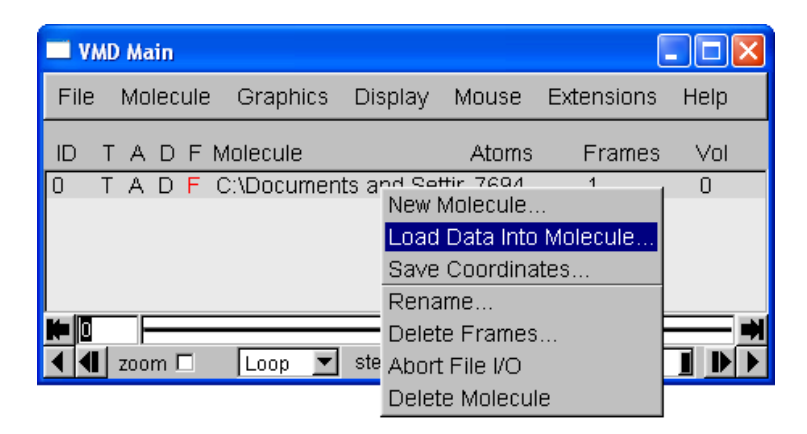

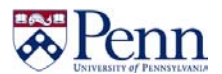

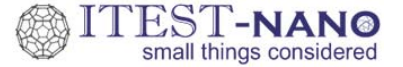

The trajectory can be played using the arrow buttons at the bottom of the **VMD Main** window. The speed can be adjusted with the slider in the bottom right hand corner.

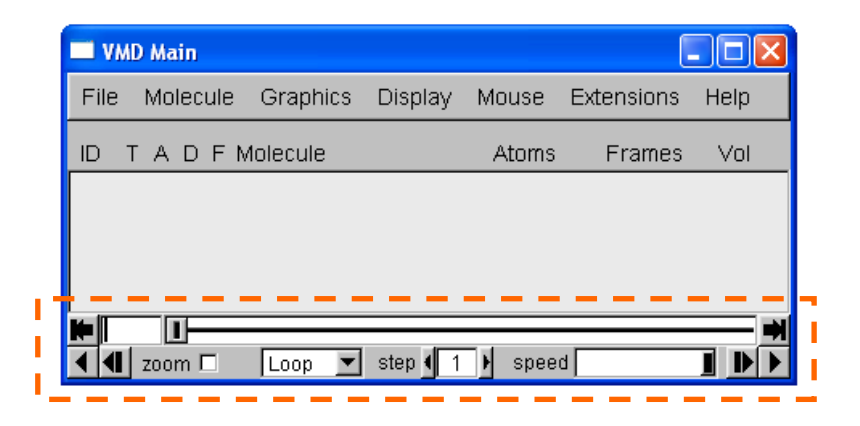

#### Saving/Loading a State File

After applying your own visualization style to the PDB file, you can save your work in a VMD state file. You can then load the state file at a later time and it will load the PDB file along with the changes that you made. State files have a .vmd file extension. To save a state file, go to **File**  $\rightarrow$  **Save State** in the **VMD Main** window. To load a state file, go to **File**  $\rightarrow$  **Load State**.

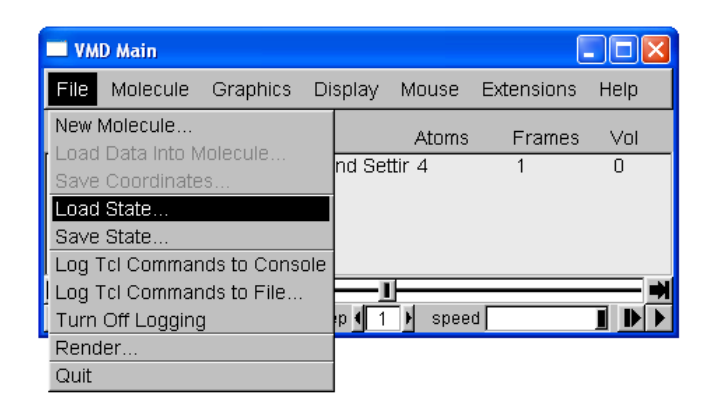

#### Saving an Image

To save a screenshot of the contents of the **OpenGL** window in the **File** menu of the **VMD Main** window go to: **File**  $\rightarrow$  **Render**  $\rightarrow$  **Start Rendering** 

Using the default renderer takes a screen shot of the VMD OpenGL window and saves it as an image.

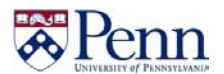

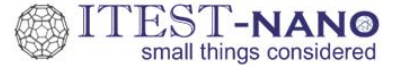

# Saving an Image with Lighting and Shadow Effects

You can also save images that include lighting and shadow effects (see figure below of hemoglobin).

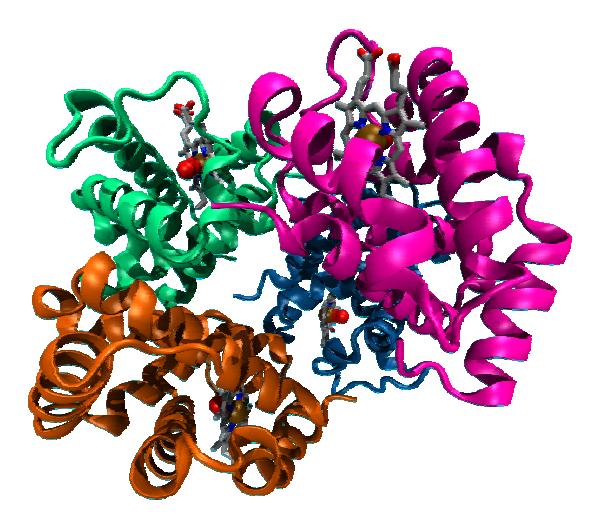

First, specify the strength of the lighting by going to **Display**  $\rightarrow$  **Display Settings** 

| 🔲 VMD Main             |                       |             |    |          |      | < |
|------------------------|-----------------------|-------------|----|----------|------|---|
| File Molecule Graphics | Display               | Mouse       | Ex | tensions | Help |   |
| ID TADF Molecule       | Reset Vie<br>Stop Rot | ew<br>ation | п  | Frames   | Vol  |   |
|                        | © Ortho               | araphic     |    |          |      |   |
|                        | 🗖 Antiali             | asing       |    |          |      |   |
|                        | 🗖 Depth               | Cueing      |    |          |      |   |
|                        | 🗖 Culling             | 3           |    |          |      |   |
| 📕 💶 zoom 🗖 🛛 📘 Loop 💌  | 🗌 FPS Ir              | ndicator    |    |          |      |   |
|                        | 🗹 Light (             | )           |    |          |      |   |
|                        | 🗹 Light '             | l           |    |          |      |   |
|                        | 🗌 Light 2             | 2           |    |          |      |   |
| 1                      | 🗌 Light 3             | 3           |    |          |      |   |
|                        | Axes                  |             |    |          |      |   |
|                        | Backgrou              | und         |    |          |      |   |
|                        | Stage                 |             | ►  |          |      |   |
|                        | Stereo                |             | ►  |          |      |   |
|                        | Cachemo               | ode         | ۲  |          |      |   |
|                        | Renderm               | iode        |    |          |      |   |
|                        | Display S             | Gettings    |    |          |      |   |

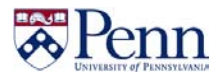

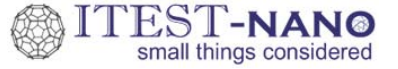

Turn **Shadows** and **Ambient Occlusion** on. Adjust **AO Direct** and **AO Direct** to your desired value (values of 0.70 for both usually works pretty well).

| E | Display Settin | gs  |     | _       |    |   | × |
|---|----------------|-----|-----|---------|----|---|---|
|   |                |     |     |         | _  |   | Τ |
|   | Near Clip      | -   | •   | 0.50    | )  |   |   |
|   | Far Clip       | (   | ¢   | 10.00   | )  | • |   |
|   | Eye Sep        | (   | ¢   | 0.06    | )  | • |   |
|   | Focal Length   | 4   | ł   | 2.00    | )  | ۶ |   |
|   | Screen Hgt     | 4   | ł   | 6.0     | •  |   |   |
|   | Screen Dist    | 4   | ł   | -2.0    | )  | • |   |
|   | Cue Mode       | E   | kp2 | 2       | ľ  | • |   |
|   | Cue Start      | ()  | 4   | 0.50    | )  | ₽ |   |
|   | Cue End        | ((  | 4   | 10.00   | )  | ₽ |   |
|   | Cue Density    | 4   | (   | 0.40    | )  | • |   |
| ľ | External Re    | eno | der | er Opti | on | s |   |
|   | Shadows        | ο   | n   |         | ľ  | • |   |
|   | Amb. Occl.     | ο   | n   |         |    | • |   |
|   | AO Ambient     | 4   | (   | 0.70    | •  |   |   |
|   | AO Direct      | -   | •   | 0.70    | )  | ۲ |   |

Go to File  $\rightarrow$  Render and choose TachyonInternal as the renderer and click "Start Rendering". It may take a few minutes to render the scene.

| File Render Controls                                                                |             |
|-------------------------------------------------------------------------------------|-------------|
| Render the current scene to a file.<br>Render using: TachyonInternal ▼<br>Filename: | Droupo      |
| Render Command:<br>explorer %s                                                      | pre default |
| Start Rendering                                                                     |             |